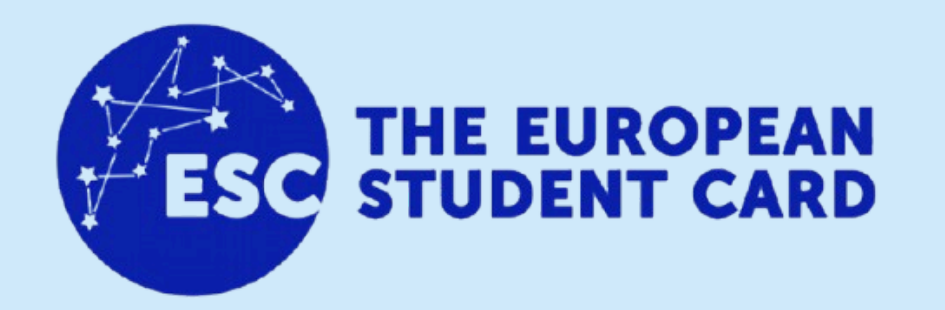

### Carnet europeo de estudiante

Manual de solicitud

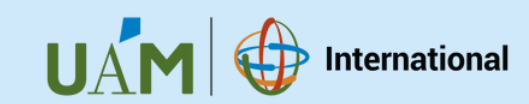

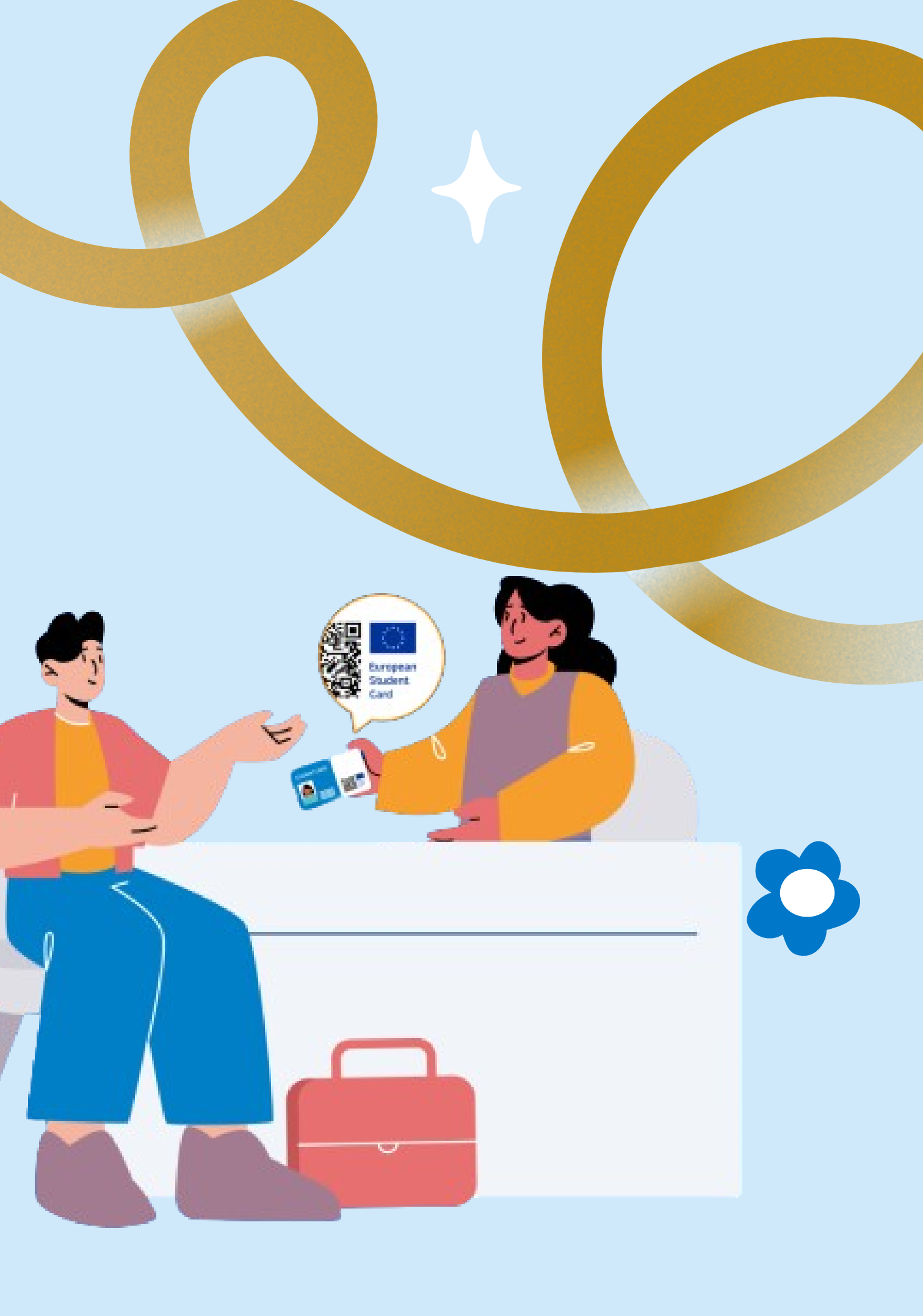

**J**APPUAM

Abre la APP de la UAM en tu móvil e inicia sesión con tu usuario de estudiante.

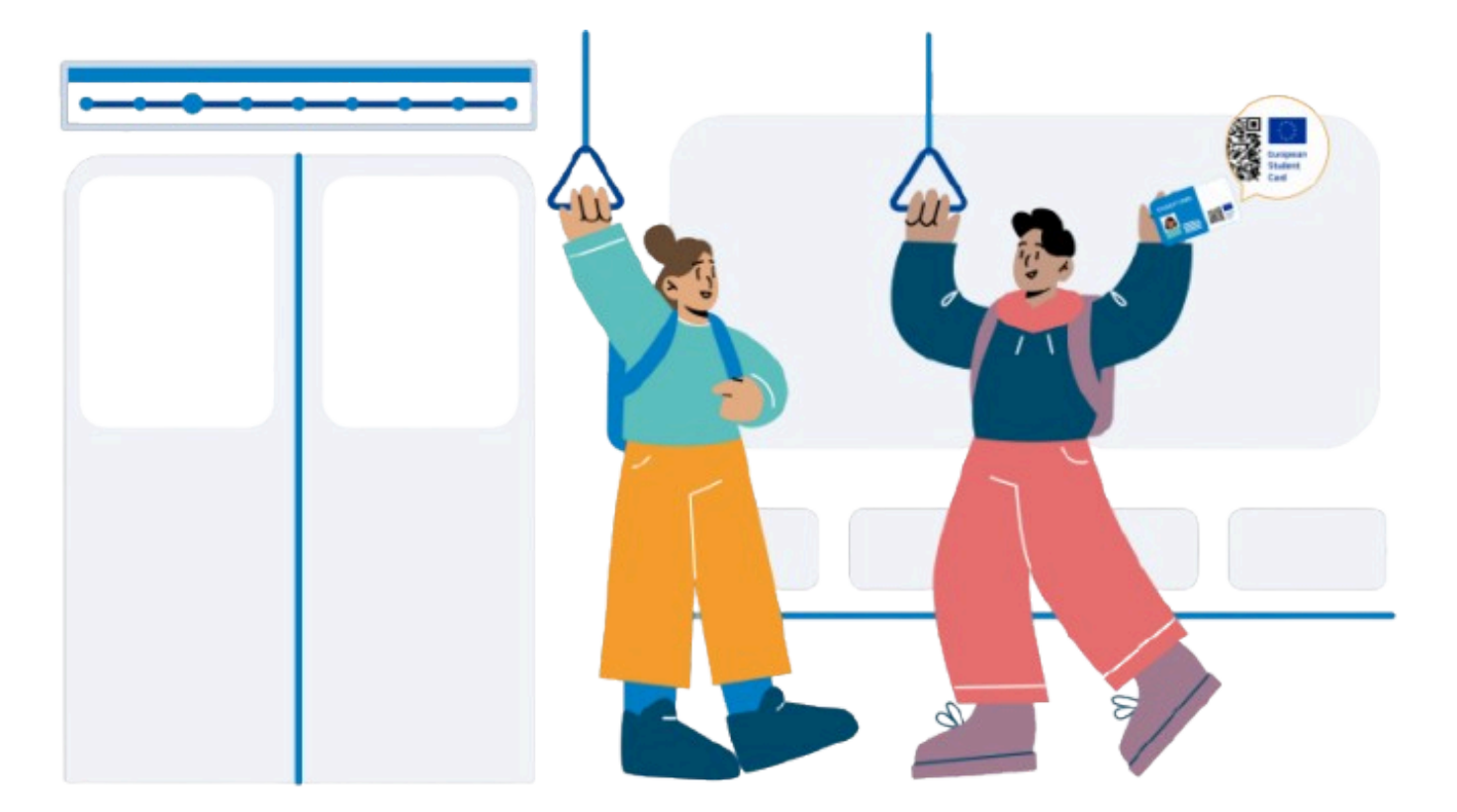

### 12:15 C 1 🐝 🔹 UAM Universidad Autónor de Madrid

Bienvenido a Madrid

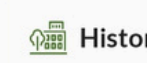

Ofert

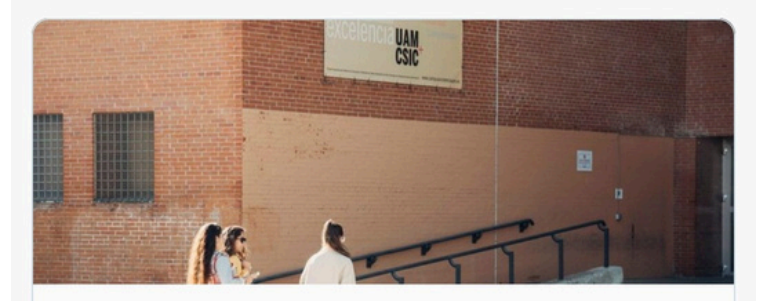

UAMx - cursos online

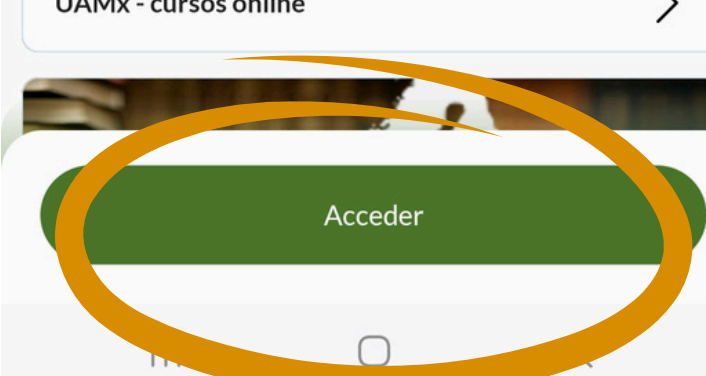

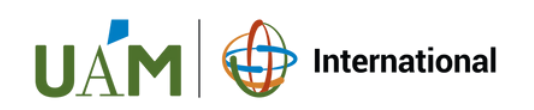

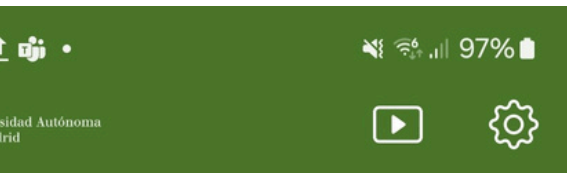

### Universidad Autónoma de

La Universidad en tu móvil

| ria y compromisos | > |
|-------------------|---|
| a de grados       | > |
|                   |   |

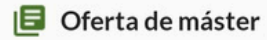

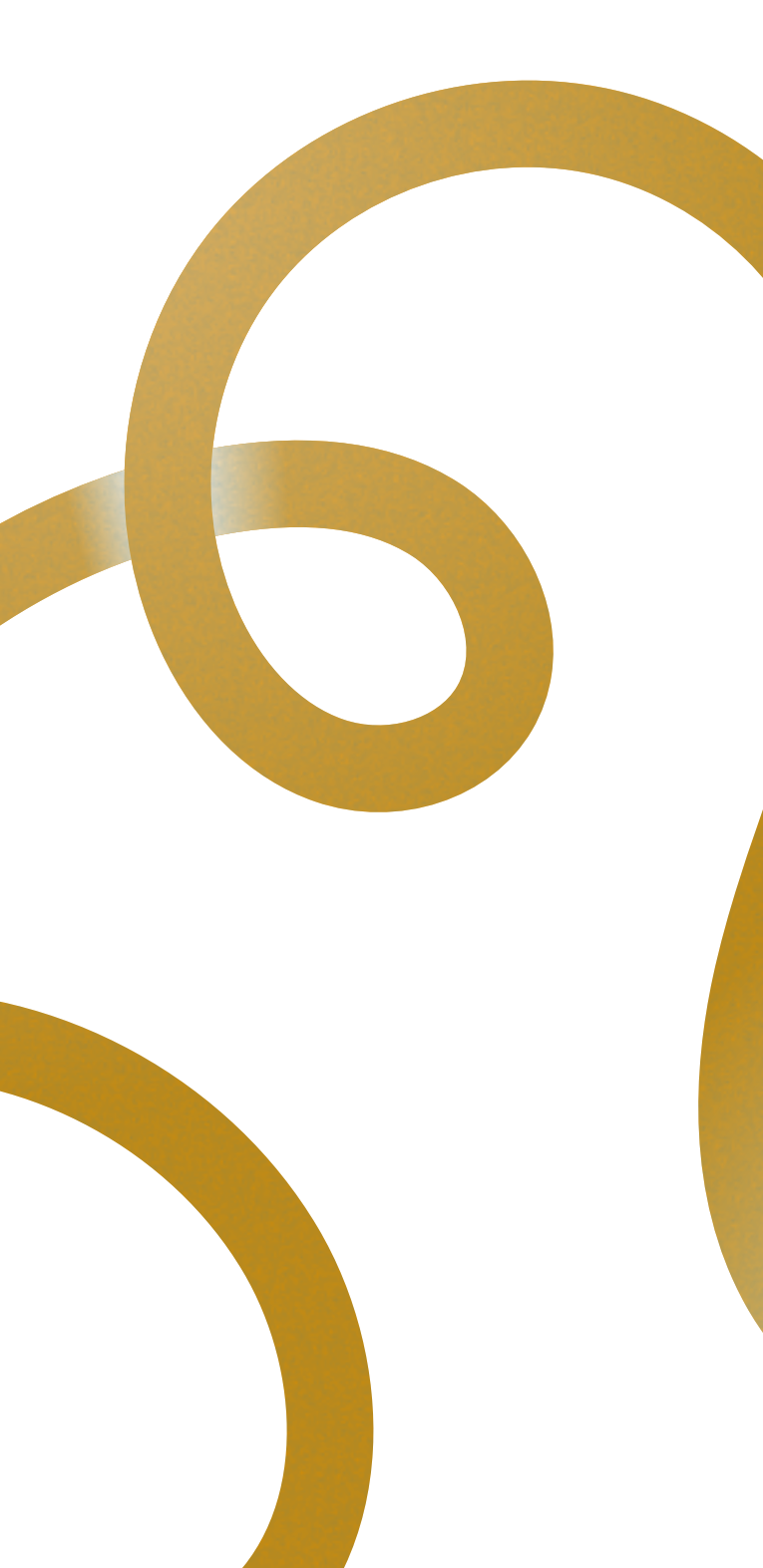

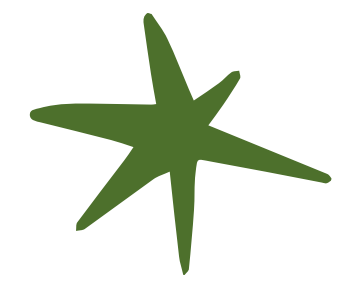

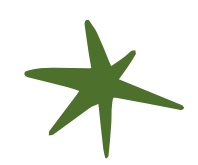

# 2. PIDE LA ESC

Pulsando sobre "Mi carnet universitario" verás el anverso del carnet de la UAM.

Si estás en condiciones de solicitar el **Carnet Europeo del Estudiante (ESC)**, entonces verás el siguiente logo justo debajo del carnet de la UAM: THE EUROPEAN

Las condiciones para ver este logo son:

- Ser estudiante de la UAM
- Tener una foto validada

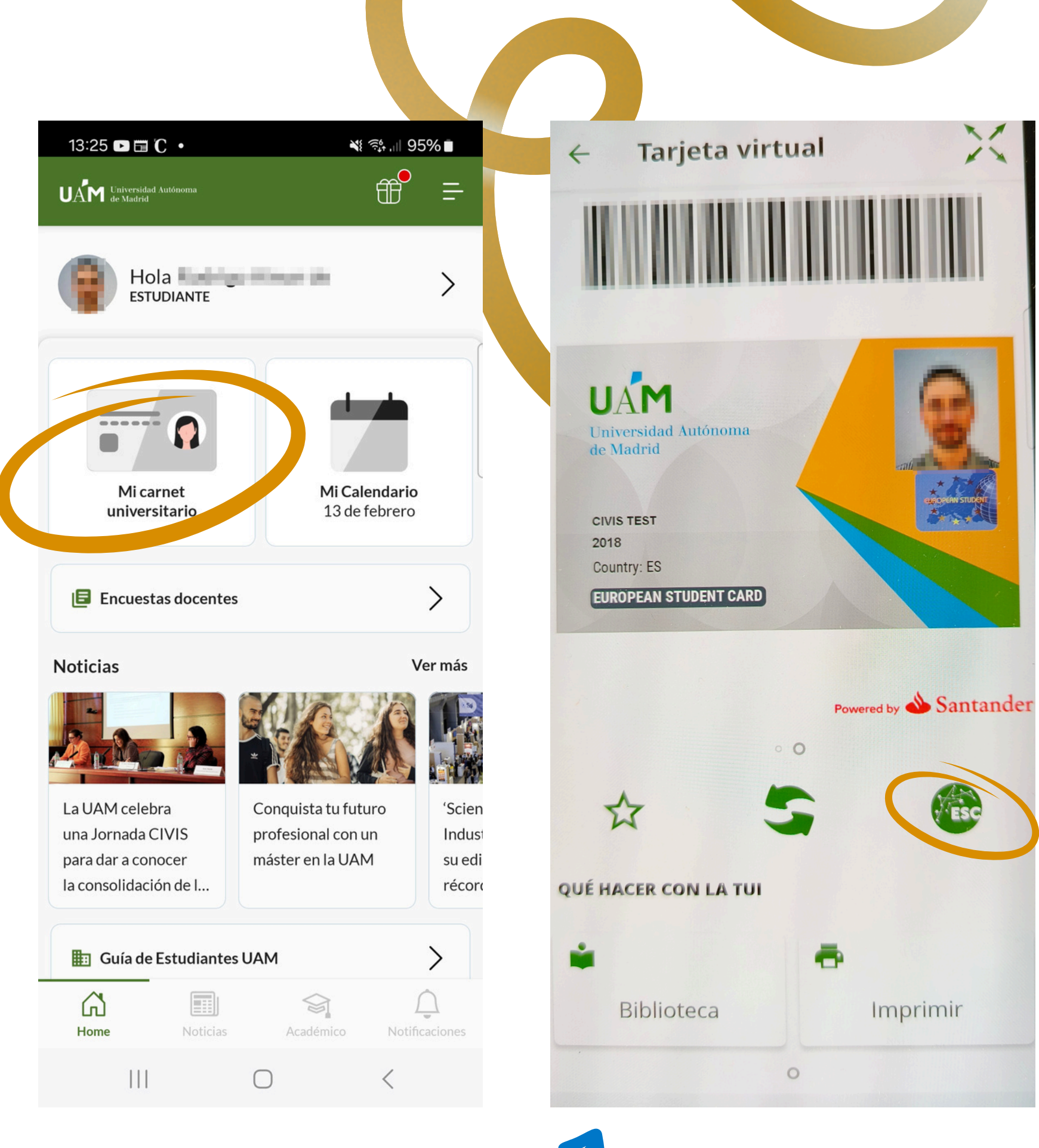

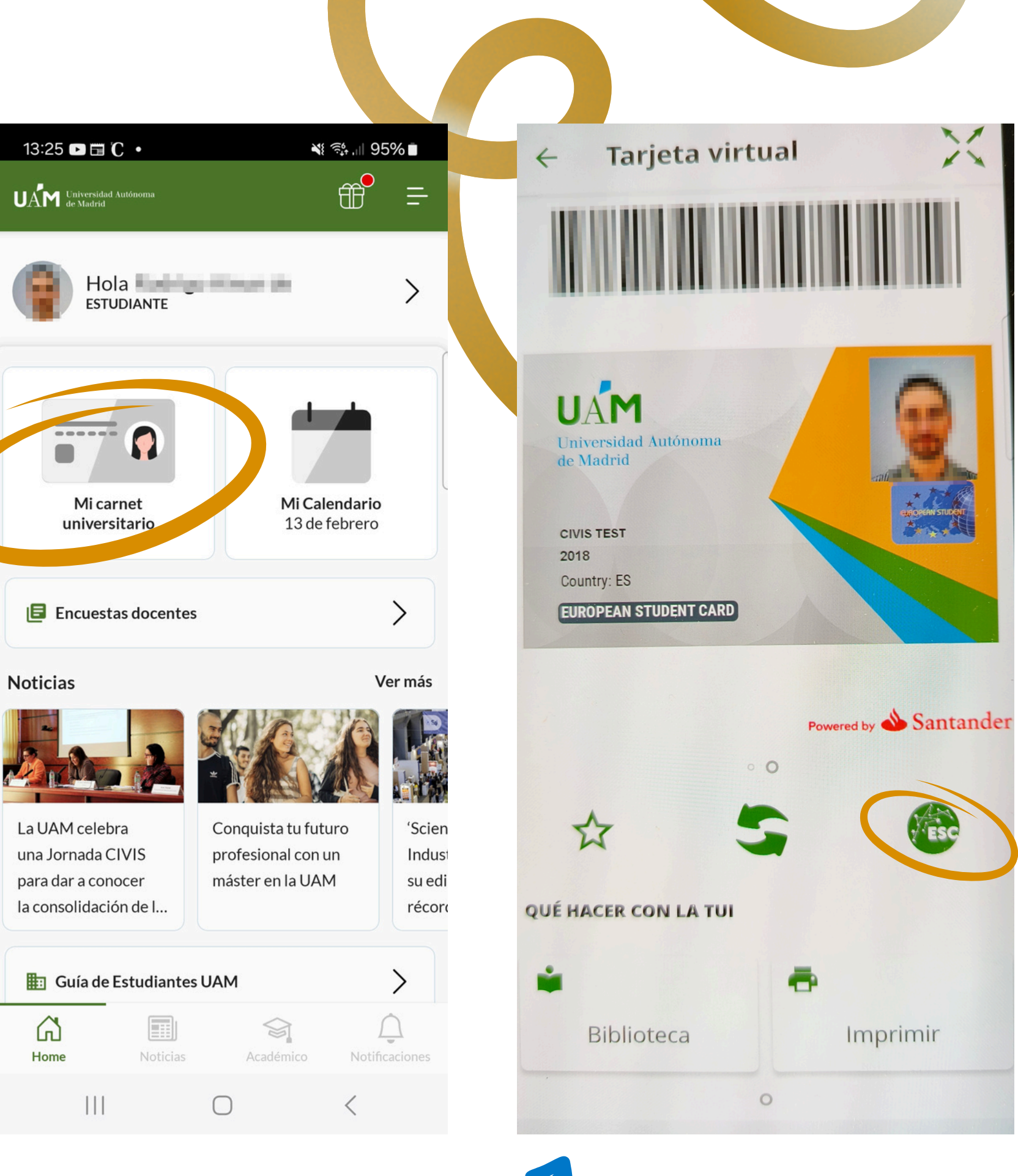

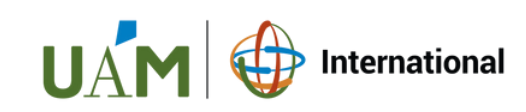

Al pulsar sobre el logo, entrarás en la solicitud y para iniciarla tendrás que pulsar sobre el botón de "Más información".

Tras leer y **aceptar** la actual regulación de protección de datos, recibirás en la App un código de verificación que tendrás que introducir y **validar**.

### 13:28 🕩 🖬 🕻 🔹

### 🗧 🗧 Tarjeta Estudiante Europea

N 🛸 🚽 95% 🗖

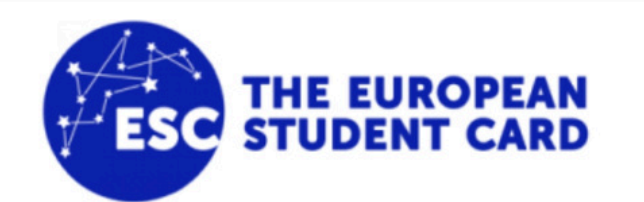

Obtén tu Tarjeta de Estudiante Europea con un par de clics. Puedes darte de baja cuando quieras.

### 13:28 🗈 🖬 🕻 🔹

### Tarjeta Estudiante Europea

Los datos personales que facilita serán tratados con su expreso consentimiento por la Universidad Autónoma de Madrid, de acuerdo con el Reglamento (UE) 2016/679, de Protección de Datos Personales y de la Ley Orgánica 3/2018, de 5 de diciembre, de Protección de Datos Personales y Garantía de los Derechos Digitales, con la finalidad de tramitar y expedir el Carné Universitario Europeo. Estos datos serán cedidos al Centre National des Oeuvres Universitaires et Scolaires (CNOUS), ubicado en Francia, como administrador de la base de datos y se conservarán durante el tiempo necesario para cumplir con la finalidad para la que se recabaron o hasta que se revogue el consentimiento previamente prestado. Puede ejercer, si lo desea, los derechos de acceso, rectificación, supresión, limitación de sus datos personales así como a no ser objeto de decisiones automatizadas, incluida la elaboración de perfiles, dirigiendo una solicitud por correo electrónico a delegada.protecciondedatos@uam.es. Para una información detallada puede consultar la política de privacidad de la Universidad en https://www.uam.es/uam/politica-privacidad

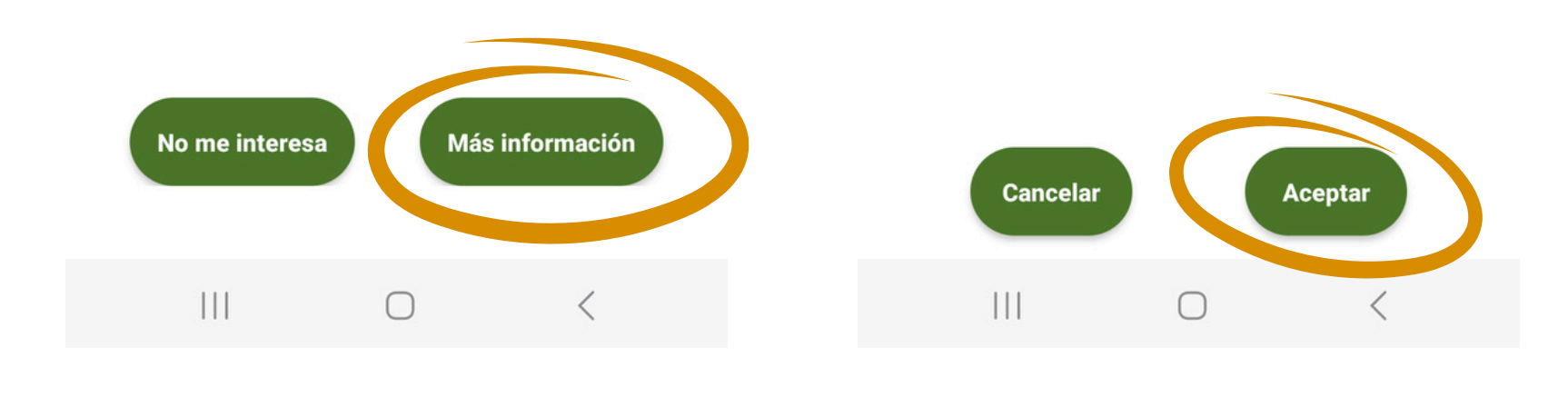

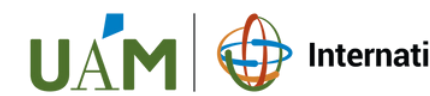

### N 🐩 .il 95% 🗖

### 13:29 👐 🕞 🛅

N 👬 ,III 94% 🖿

### Tarjeta Estudiante Europea

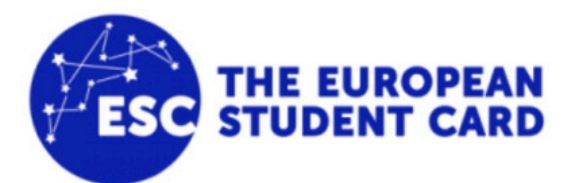

Introduce el código PIN recibido en la APP de la Universidad.

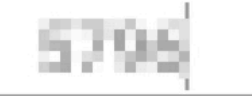

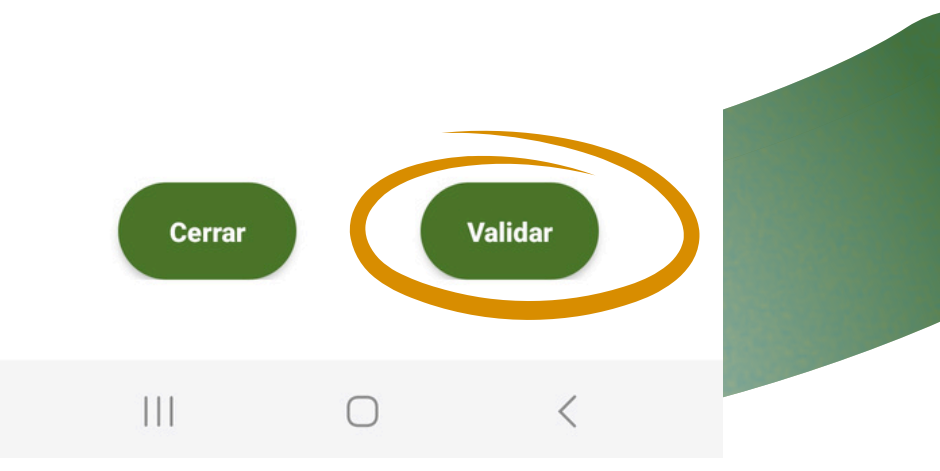

### **3.** ASEGÚRATE DE TENER LA ESC

Si has seguido los pasos correctamente, deberías ver el siguiente mensaje:

Si quieres darte de baja, puedes solicitarlo pulsando "Darme de baja". ESC es respetuoso con tus datos personales y cumple con la regulación europea de protección de datos.

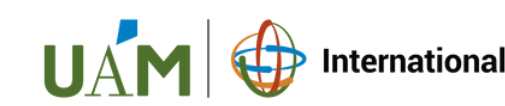

13:29 👾 🖻 📰 🔸

¥≀ 📬 ,⊫ 94% 🗖

### Tarjeta Estudiante Europea

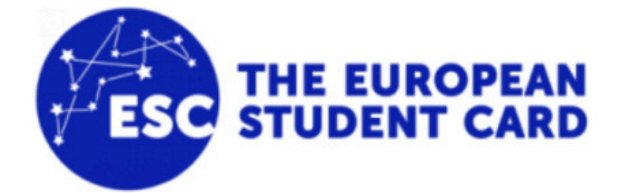

Ya puedes disfrutar de las ventajas de tu Tarjeta de Estudiante Europea.

Puedes darte de baja en cualquier momento desde las opciones de configuración de la tarjeta.

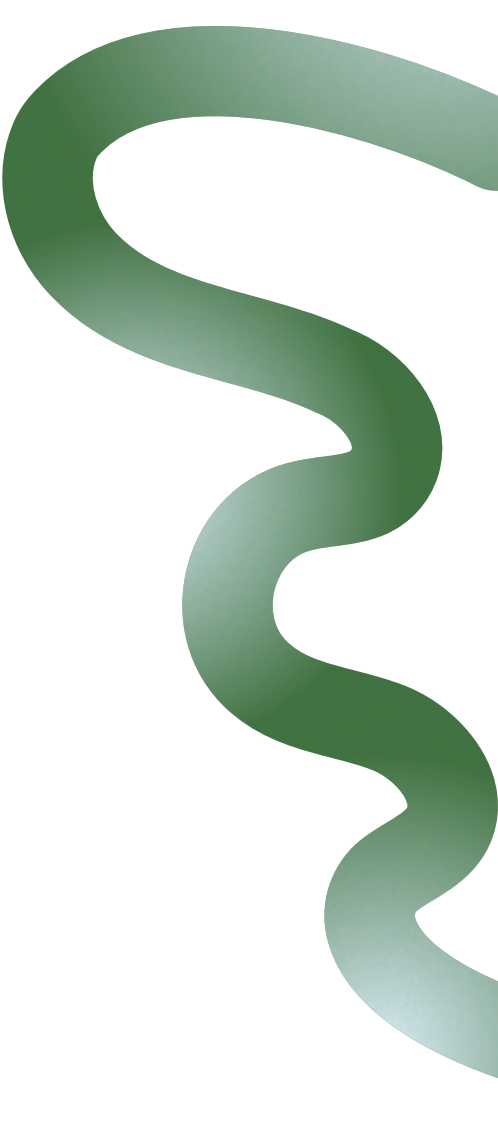

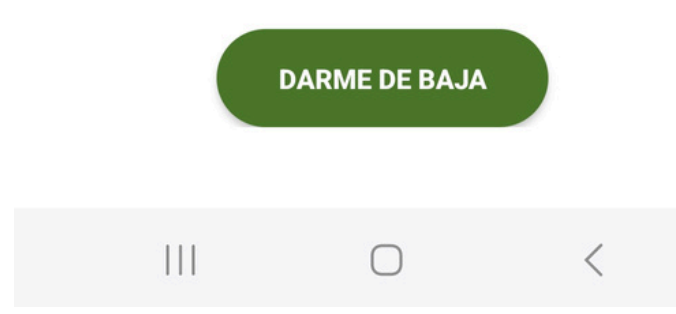

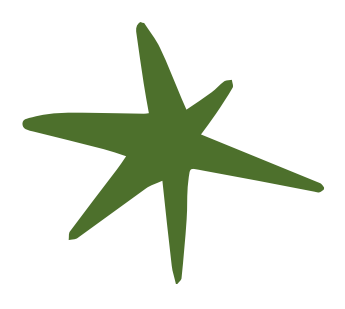

### 4. USA LA ESC

Para ver tu carnet ESC, ve a tu carnet de la UAM y desliza hacia un lado.

En el reverso del carnet ESC está el QR a escanear para verificar tu estatus de estudiante.

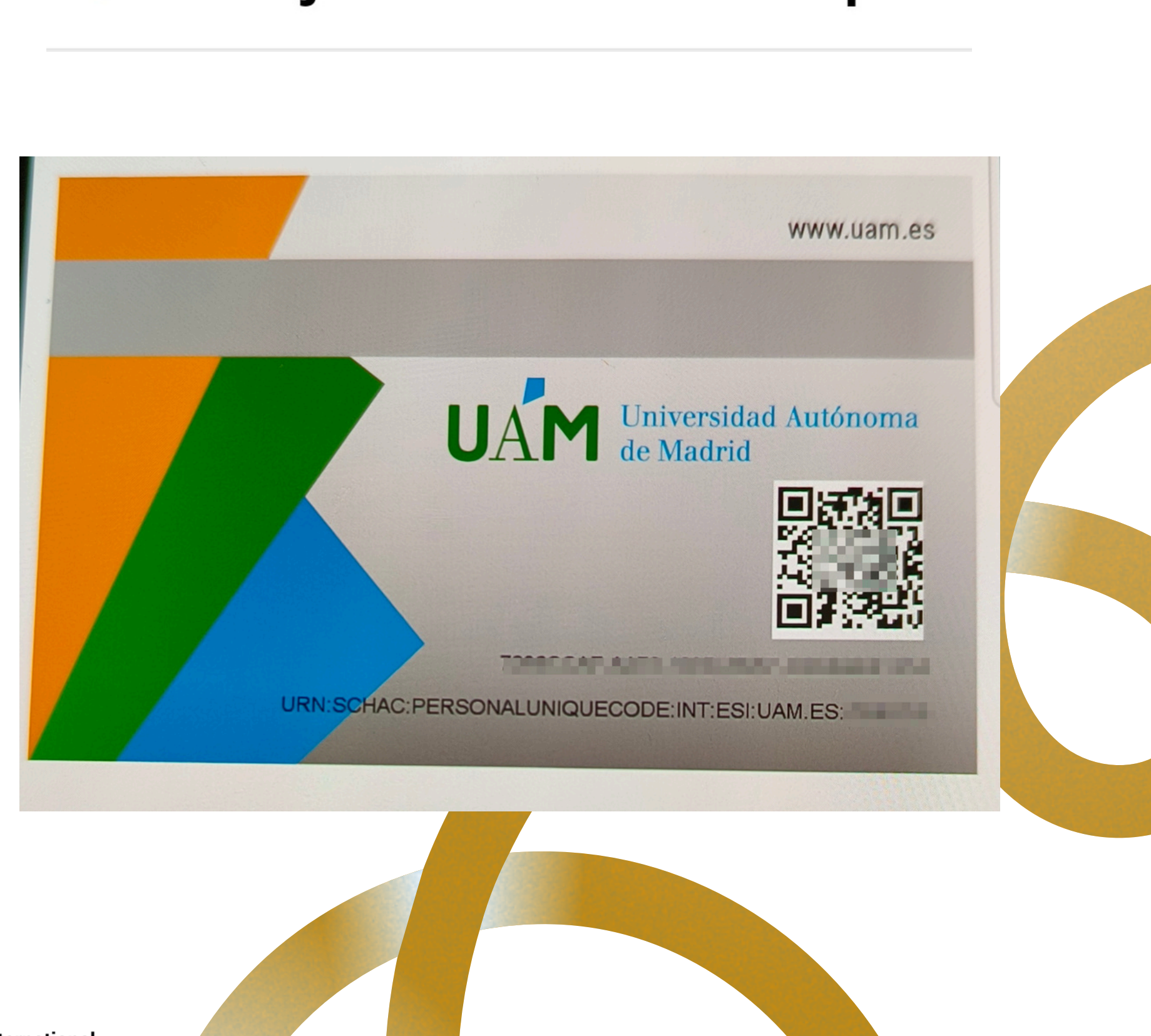

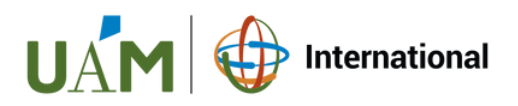

 $\leftarrow$ 

### Tarjeta Estudiante Europea

## Carnet europeo de estudiante

Si tienes algún problema técnico contacta con <u>cau@uam.es</u>

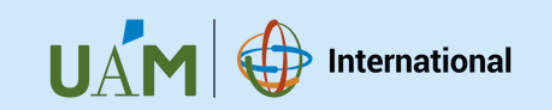

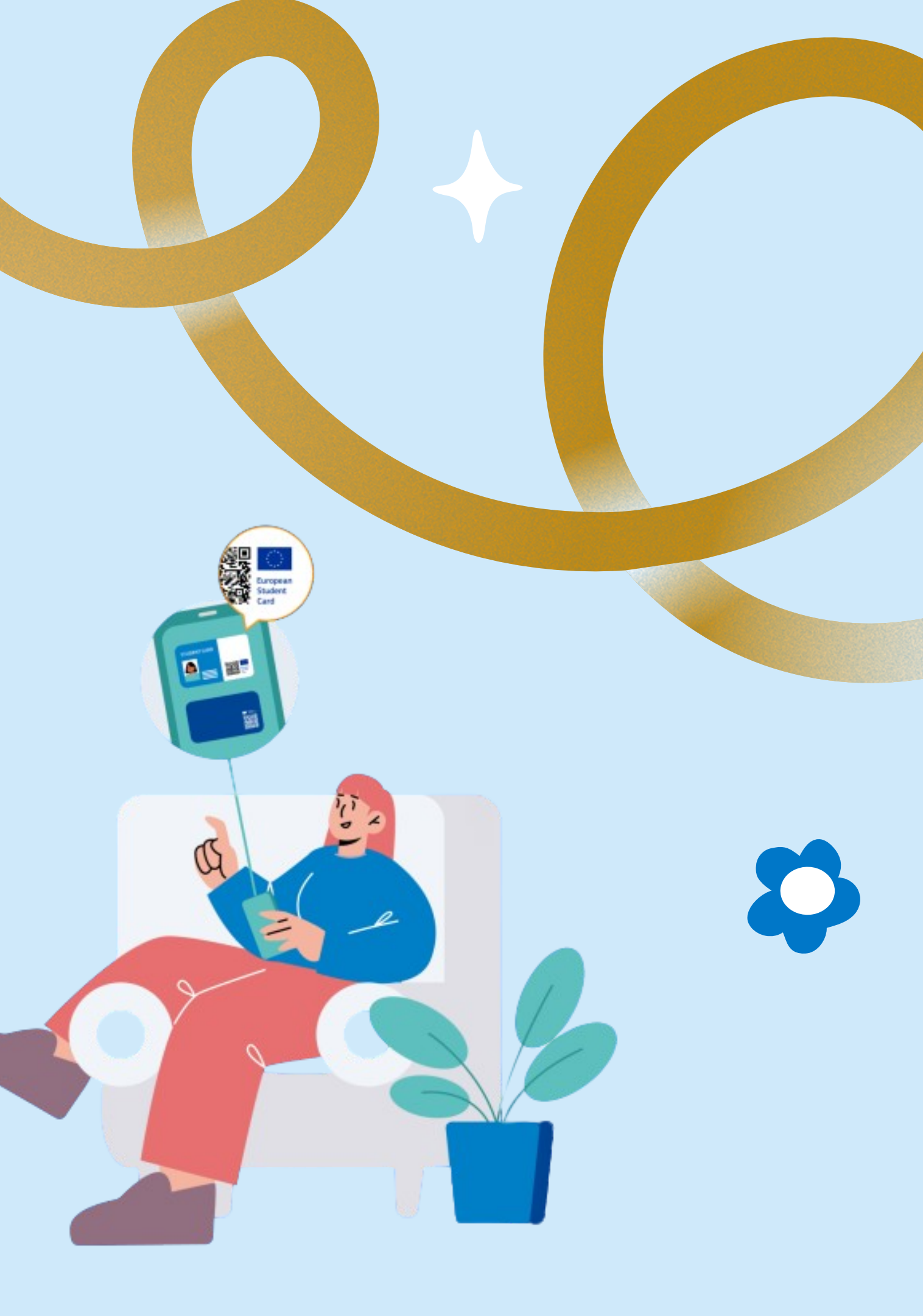